## Werkwijze aanmelden forum

Stap 1. Registreren als gebruiker
Stap 2. Betalen voor je lidmaatschap
Stap 3. Inloggen

Deze stappen worden hierna uitgelegd.

# Stap 1: Registreren als gebruiker

Ga naar <a href="https://opgewicht.forum2go.nl/">https://opgewicht.forum2go.nl/</a>

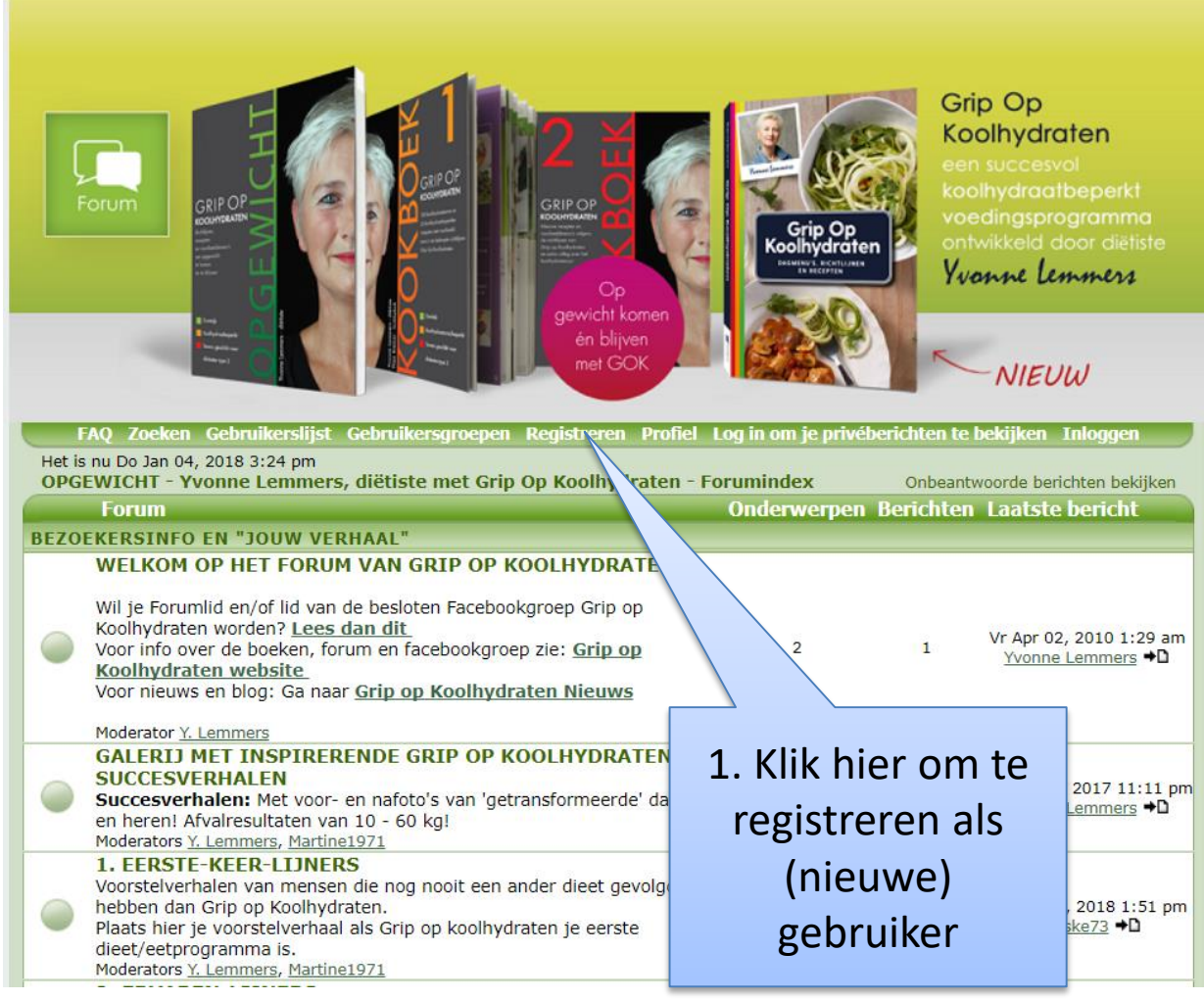

### Registeren - vervolg

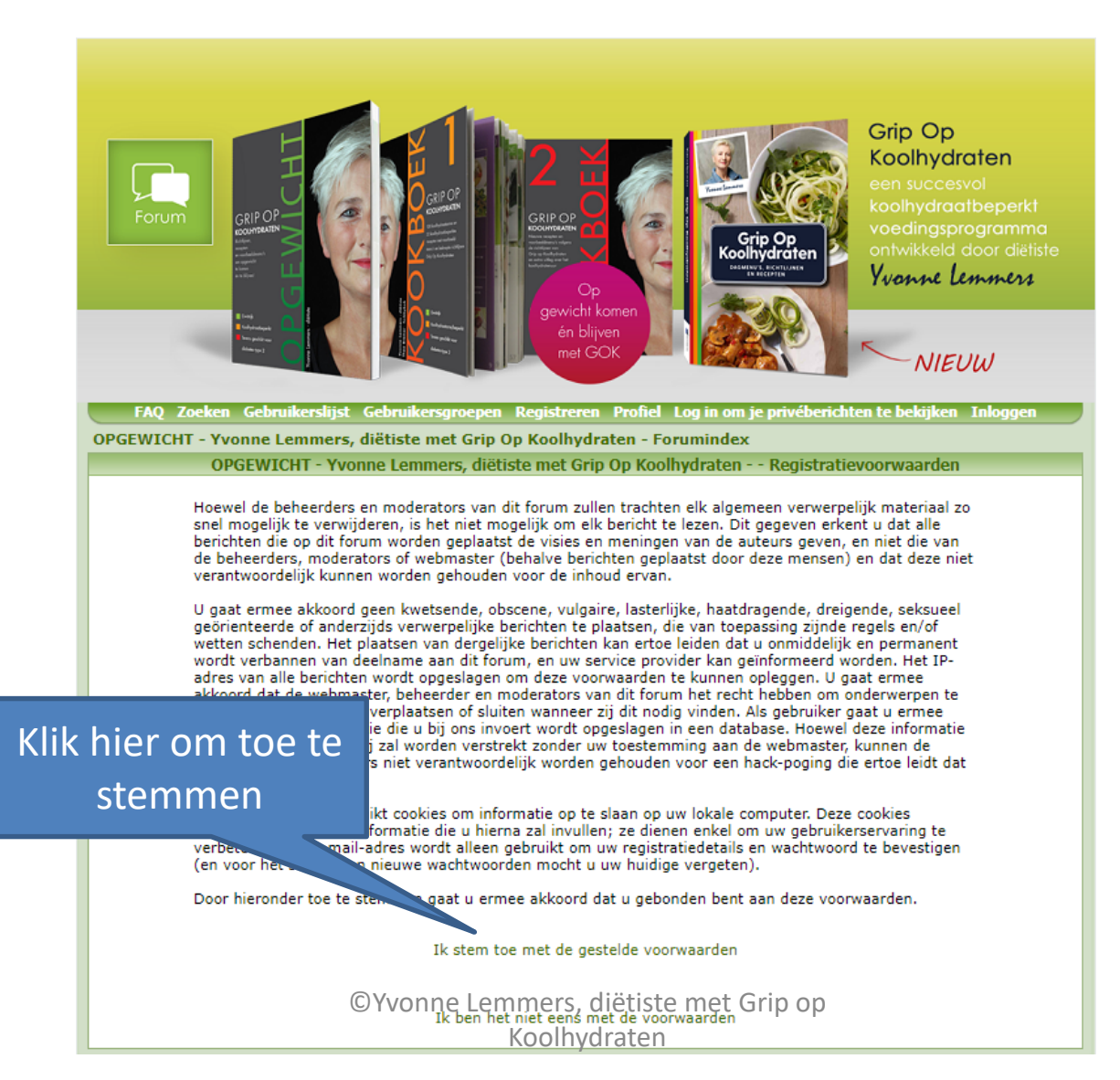

## Registreren - vervolg

Op dit scherm de verplichte velden (met een \*) invullen. De rest van de velden hoeft niet veranderd of ingevuld te worden (maar mag natuurlijk wel).

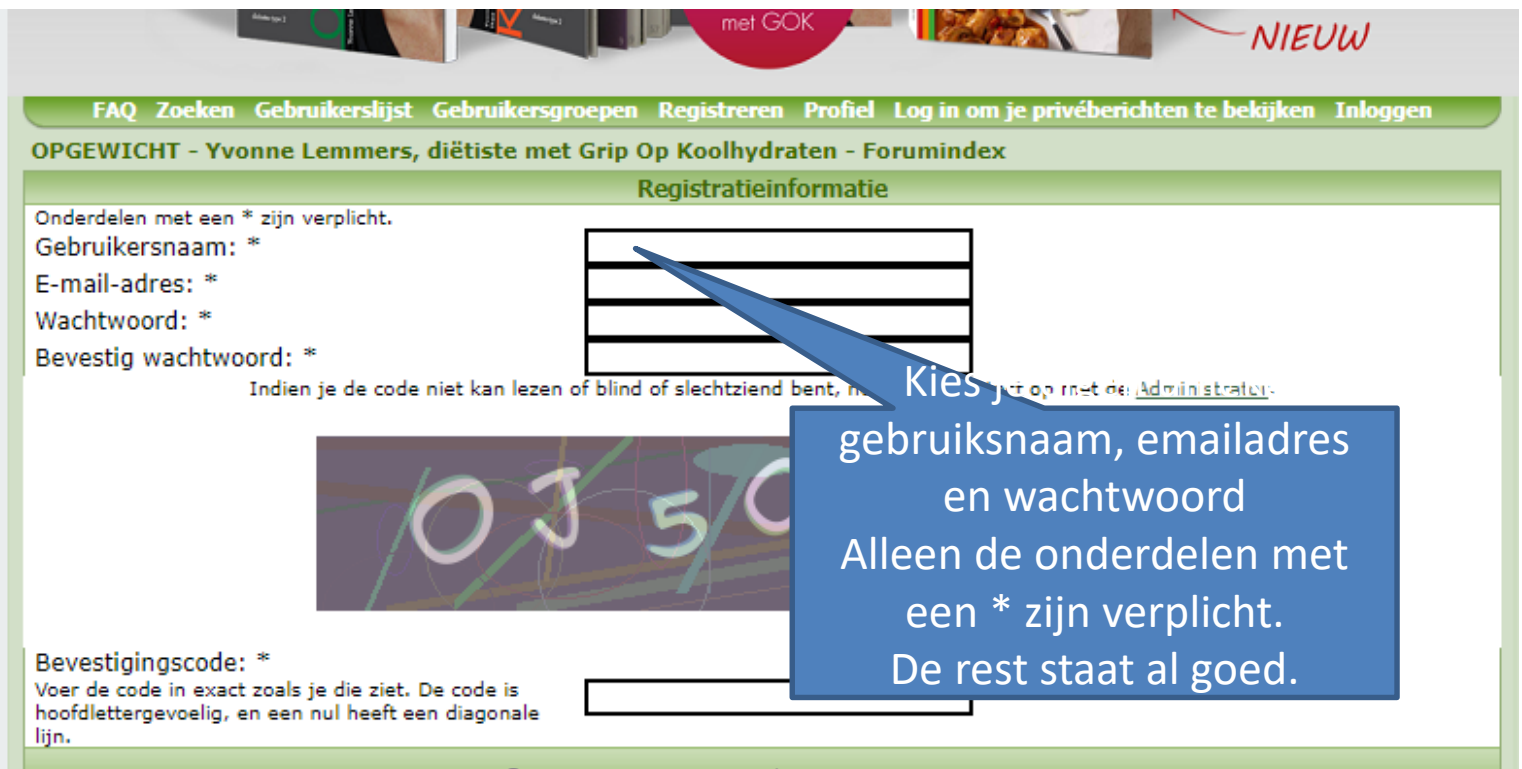

## Registreren - vervolg

|                                                                                                    |          |             | Daar hoef ie niets aan te |
|----------------------------------------------------------------------------------------------------|----------|-------------|---------------------------|
|                                                                                                    |          | Voorkeuren  |                           |
| Iedereen mag mijn e-mail-adres zien:                                                                                                    | 🔘 Ja     | Nee         | veranderen.               |
| Laat andere gebruikers niet weten dat ik<br>online ben:                                                                                                    | 🔍 Ja     | Nee         |                           |
| Breng mij standaard op de hoogte van<br>reacties:<br>Stuurt een e-mail als iemand reageert op een<br>onderwerp waar je in gepost hebt. Dit kan altijd<br>veranderd worden als je een bericht plaatst. | 🔍 Ja     | Nee         |                           |
| Waarschuw me als ik nieuwe privéberichten<br>heb:                                                                                                    | ◉ Ja     | Nee         |                           |
| Laat een pop-up zien als ik nieuwe<br>privéberichten heb:<br>Sommige stijlen openen een nieuw venster (pop-up)<br>als er nieuwe privéberichten zijn.                                                  | ◉ Ja     | Nee         | Klik op verzenden.        |
| Gebruik altijd mijn onderschrift:                                                                                                    | 🖲 Ja     | Nee         |                           |
| Schakel BBCode altijd in:                                                                                                    | 🖲 Ja     | Nee         | En je account is          |
| Schakel HTML altijd in:                                                                                                    | 🖲 Ja     | Nee         | aangomaakt                |
| Schakel smilies altijd in:                                                                                                    | 🖲 Ja     | Nee         | aangemaakt.               |
| Forumtaal:                                                                                                    | Dutch    | •           | In je emailhov ontvang je |
| Forumstijl:                                                                                                    | SoftGre  | en 🔻        |                           |
| Tijdzone:                                                                                                    | GMT +    | 2 uur 🔻     | een hevestiging           |
| Datumweergave:                                                                                                    |          |             | cerr bevestignig.         |
| De gebruikte syntaxis is identiek aan die van de PHP-                                                                                                    | D M d, 1 | Yg:ia       |                           |
| Tunctie date().                                                                                                    | Verz     | enden Herst | stellen                   |
|                                                                                                    |          |             |                           |
| · · · · · · · · · · · · · · · · · · ·                                                                                                    |          |             |                           |

Dit staat zo al ingevuld.

### Nadat je je aangemeld hebt krijg je een welkomstbericht met vermelding van je gebruikersnaam en wachtwoord op het door jouw opgegeven emailadres.

Tekst in dit mailtje:

"Je account is aangemaakt. Dit forum vereist echter dat je account wordt goedgekeurd door de beheerder. Er wordt contact met je opgenomen zodra dit is gebeurd."

#### Let op:

#### Deze goedkeuring krijg je nadat je het entreegeld (zie stap 2) betaald hebt.

Je account is dus nog niet geactiveerd.

Ga voor activering naar stap 2

# Stap 2: Eenmalige betaling

- ➤ Na ontvangst van het welkomstbericht met de aanmeldingsbevestiging maak je een eenmalige betaling van € 12,50 over via de webshop en vermeld bij de bestelnotities de gebruikersnaam.
- Lukt aanmelding niet, vermeld dit dan bij de 'bestelnotities'.
- ➤ Ga voor betaling naar:
- https://www.gripopkoolhydraten.nl/webshop

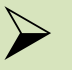

LET OP:

PAS NADAT JE DEZE EENMALIGE BETALING HEBT GEDAAN WORDT JE ACCOUNT GEACTIVEERD. (ZIE STAP 3)

# Stap 3: Inloggen

Na betaling (stap 2) van de eenmalige bijdrage wordt je account geactiveerd door de beheerder.

Je krijgt op je opgegeven emailadres een email waarin staat dat je account geactiveerd is. Normaal gesproken krijg je binnen 2 werkdagen een activeringsmail.

Na ontvangst van dit activeringsbericht kun je inloggen met je gebruikersnaam en wachtwoord die je eerder hebt opgegeven en die vermeld zijn in het eerder ontvangen welkomstbericht (*zie stap 1*).

## Stap 3: Inloggen op https://opgewicht.forum2go.nl/

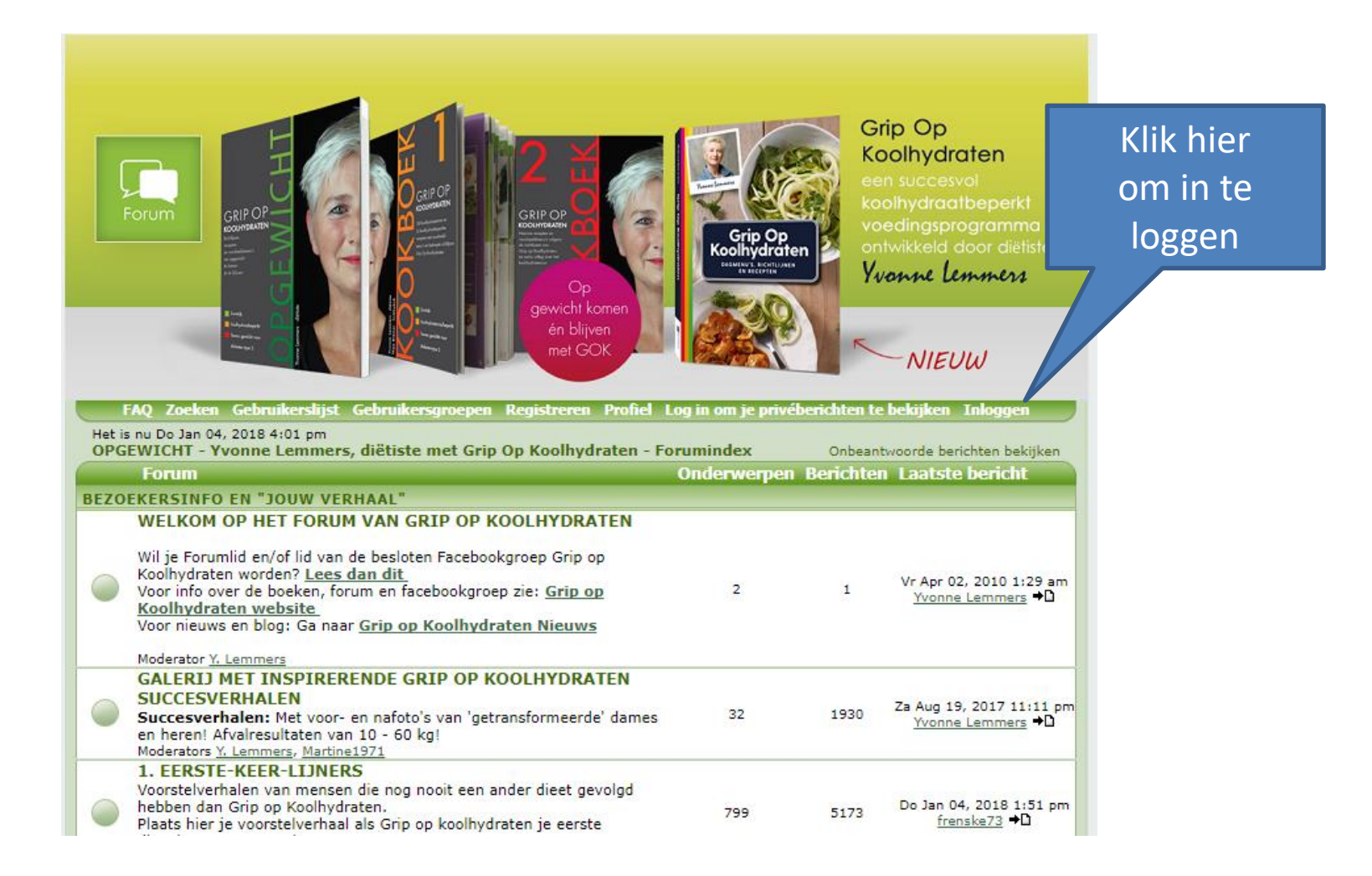

# Inloggen

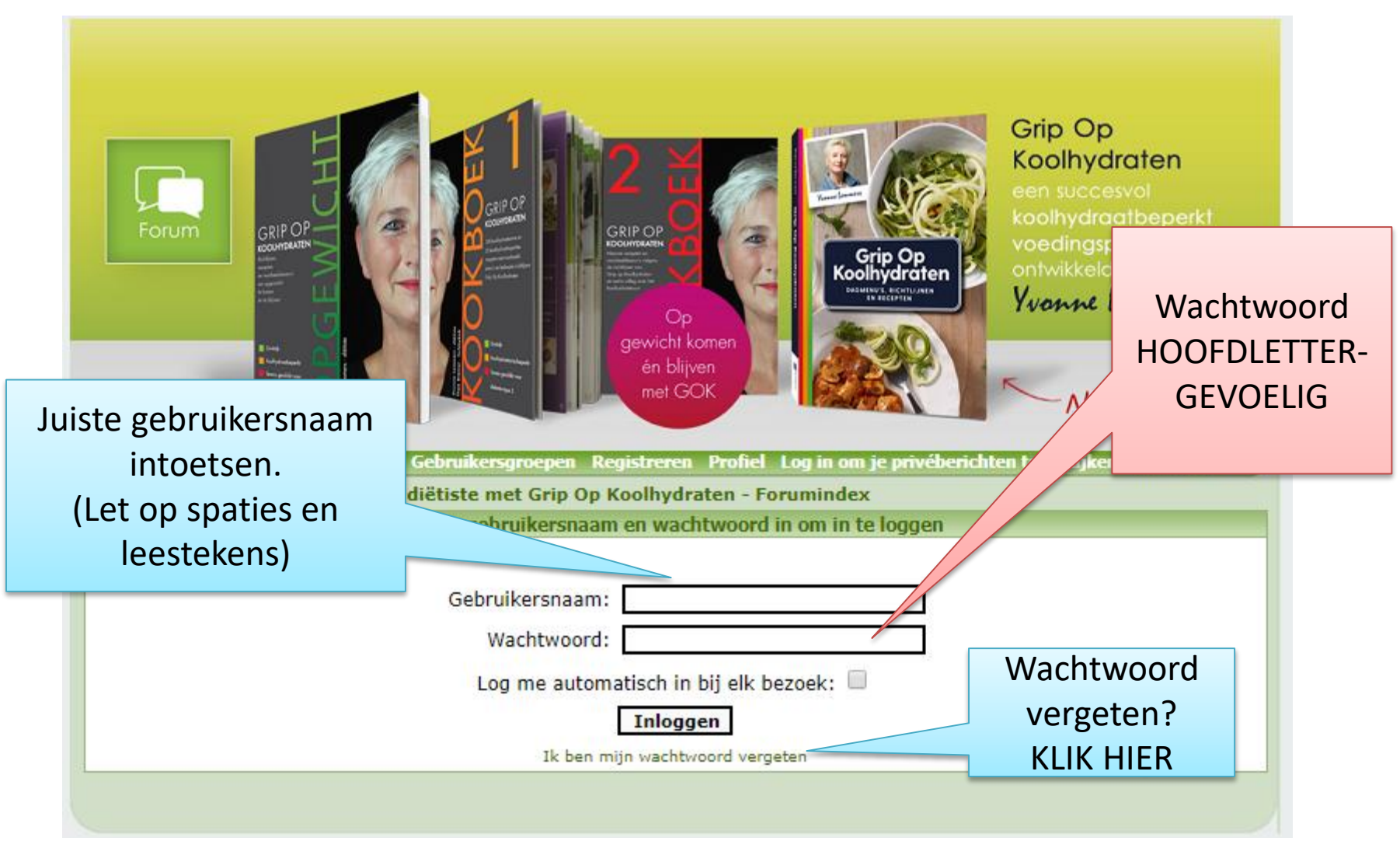

# Berichten bekijken

| Klik hie<br>kere                                                                                                 | er om terug te<br>en naar het         | met GOK    |                       |         | - NIEUW                                             |  |  |  |  |  |
|----------------------------------------------------------------------------------------------------|---------------------------------------|------------|-----------------------|---------|-----------------------------------------------------|--|--|--|--|--|
| OVERZIChts-Scherm ruikerslijst Gebruikersgroepen Profiel Je hebt geen nieuwe berichten Uitloggen [ Yvonne Lemmer |                                       |            |                       |         |                                                     |  |  |  |  |  |
|                                                                                                    | (index) G                             |            |                       |         |                                                     |  |  |  |  |  |
|                                                                                                    | Gebruikers op dit note:               |            |                       |         |                                                     |  |  |  |  |  |
|                                                                                                    | Onderwerpen                           | Antwoorden | Auteur                | Bekeken | Laatste bericht                                     |  |  |  |  |  |
|                                                                                                    | Sticky: Voordat je een vraag stelt    | 1          | Yvonne Lemmers        | 295     | 31 Jul 2016 07:00 pm<br><u>Emanuella</u> <b>⇒</b> D |  |  |  |  |  |
|                                                                                                    | Lange vliegreis                       | 2          | Klara                 | 13      | 14 Dec 2017 10:43 am<br><u>Klara</u> <b>→</b> D     |  |  |  |  |  |
|                                                                                                    | GOK арр GOK арр                       | 5          | bossbig               | 116     | 06 Dec 2017 07:58 am<br>justjazz <b>→</b> D         |  |  |  |  |  |
|                                                                                                    | Vette of light Mayonaise              | 2          | Pershing              | 21      | 30 Nov 2017 10:06 pm<br><u>Pershing</u> <b>→</b> D  |  |  |  |  |  |
|                                                                                                    | () Liesbeth                           | 0          | Liesbethvandamvanwijk | 21      | 17 Nov 2017 09:17 am<br>Liesbethvandamvanwijk ⇒D    |  |  |  |  |  |
|                                                                                                    | Behoefte aan een dag na sporten       | 2          | <u>GerdaVL</u>        | 27      | 10 Nov 2017 12:08 pm<br><u>GerdaVL</u> <b>◆D</b>    |  |  |  |  |  |
|                                                                                                    |                                       | 4          | Marjahoebe            | 53      | 08 Nov 2017 05:49 pm<br><u>peter</u> <b>→</b> D     |  |  |  |  |  |
|                                                                                                    | <b>O Voedings</b> Klik op een onderwe | erp waar j | e <u>tur1971</u>      | 18      | 06 Nov 2017 09:21 pm<br><u>Appeltje</u> <b>→</b> D  |  |  |  |  |  |
|                                                                                                    | Coolhydra Meer van wilt v             | veten      | irjamVD               | 58      | 02 Nov 2017 04:12 pm<br>peter ➡D                    |  |  |  |  |  |
|                                                                                                    | Augurk / uities zoet / zuur oke?      | 1          | Suzephuus             | 26      | 31 Okt 2017 08:15 am                                |  |  |  |  |  |

# Nieuw onderwerp / New topic

Heb je een nieuwe vraag. klik dan hier om een nieuw onderwerp (new topic) aan te maken.Ook een nieuw dagboeken en voorstelberichten gaan via 'new topic'.

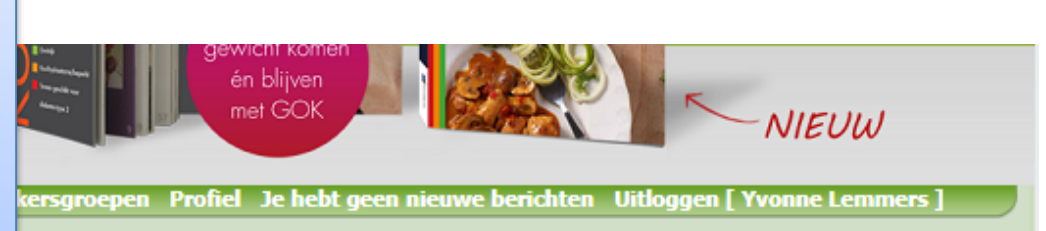

tors: <u>Y. Lemmers</u>, <u>Martine1971</u>

| Gekers op dit forum: Geen                                                                 | Ga         |                       |         |                                                    |      |  |  |
|-------------------------------------------------------------------------------------------|------------|-----------------------|---------|----------------------------------------------------|------|--|--|
| OPGEWICHT - Yvonne Lemmers, diëtiste met Grip Op Koolhydraten Forumindex -> STEL 1E VPAAG |            |                       |         |                                                    |      |  |  |
| Onderwerpen                                                                               | Antwoorden | Auteur                | Bekeken | Klik op een gebruik                                |      |  |  |
| Sticky: Voordat je een vraag stelt                                                        | 1          | Yvonne Lemmers        | 295     | voor contact o                                     | f om |  |  |
| Lange vliegreis                                                                           | 2          | Klara                 |         | alle berichten te                                  |      |  |  |
| GOK арр                                                                                   | 5          | bossbig               | 116     | zien.<br>justjazz →D                               |      |  |  |
| Vette of light Mayonaise                                                                  | 2          | Pershing              | 21      | 30 Nov 2017 10:06 pm<br>Pershing ◆D                |      |  |  |
| Q Liesbeth                                                                                | 0          | Liesbethvandamvanwijk | 21      | 17 Nov 2017 09:17 am<br>Liesbethvandamvanwijk →D   |      |  |  |
| Behoefte aan suiker een dag na sporten                                                    | 2          | <u>GerdaVL</u>        | 27      | 10 Nov 2017 12:08 pm<br><u>GerdaVL</u> ✦D          |      |  |  |
| Tussendoortje                                                                             | 4          | <u>Marjahoebe</u>     | 53      | 08 Nov 2017 05:49 pm<br>peter ➡D                   |      |  |  |
| <b>O</b> Voedingswaarde recepten                                                          | 1          | <u>Eztur1971</u>      | 18      | 06 Nov 2017 09:21 pm<br><u>Appeltje</u> <b>→</b> D |      |  |  |
| CYvonne Len                                                                               |            | 02 Nov 2017 04:12 pm  |         |                                                    |      |  |  |

Koolhydraten

# Lezen en reageren (Nieuw antwoord / Post reply)

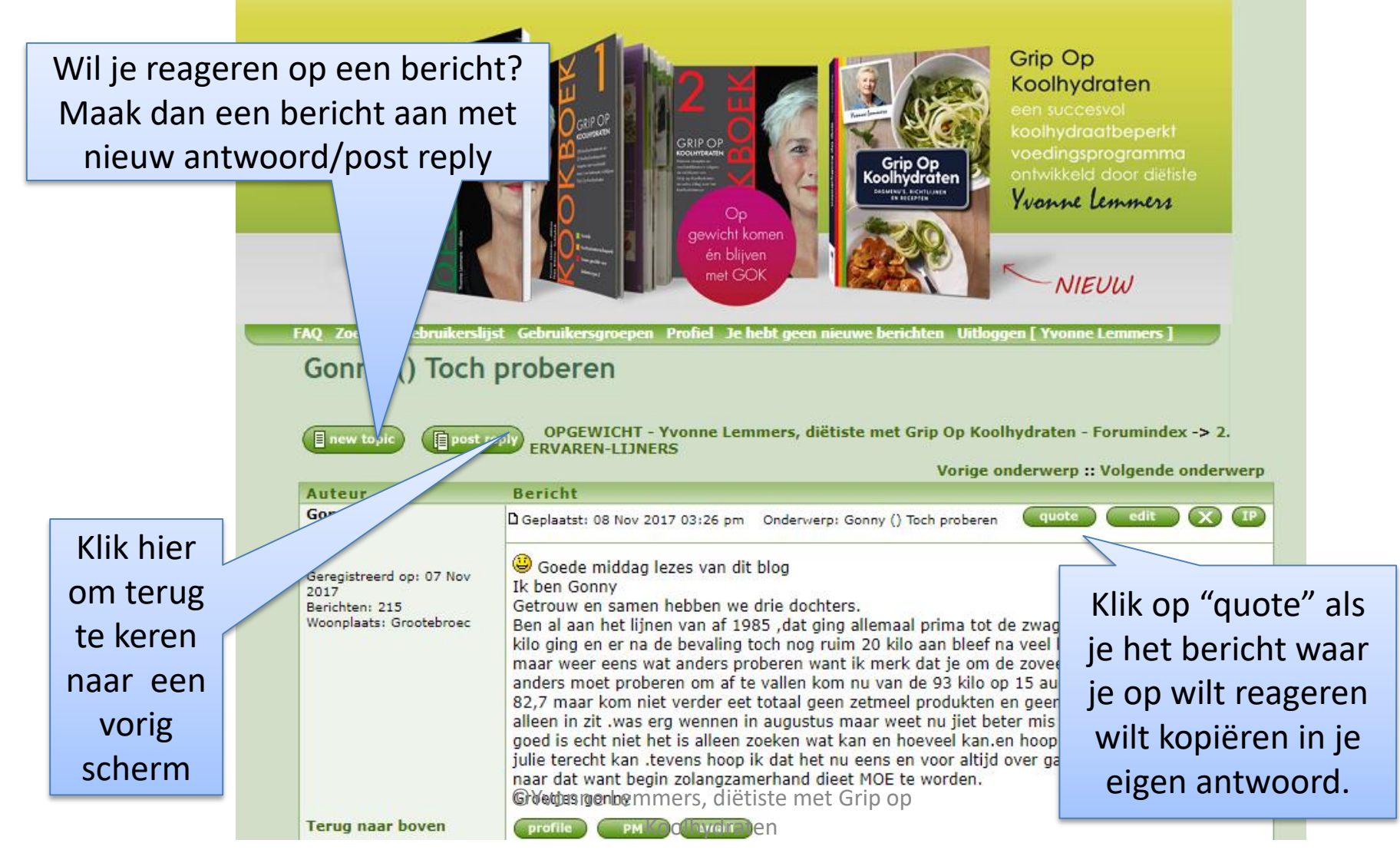